#### UNITED STATES DISTRICT COURT NORTHERN DISTRICT OF NEW YORK

John M. Domurad Clerk of Court

Daniel R. McAllister Chief Deputy

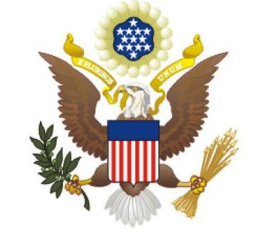

James M. Hanley Federal Building P.O. Box 7367 100 S. Clinton Street Syracuse NY 13261-7367 (315) 234-8500

Updated: December 1, 2023

# FILING INITIAL PLEADINGS (COMPLAINTS/NOTICES OF REMOVAL)

Pursuant to General Order #22, Section 4.2, all civil actions commenced by members of the NDNY Bar must be filed electronically in CM/ECF. The payment of the filing fee will be made through a secure United States Treasury site known as Pay.Gov. All members of the NDNY Bar must have a PACER log in to access CM/ECF for the NDNY. The filing user will be prompted to enter either credit card or checking account information while filing the initial pleading (complaint or notice of removal), if no credit card/bank account information was saved previously to their PACER account. New cases are deemed filed the day the Clerk's Office receives the complaint/notice of removal **and** required filing fee.

The attorney will log into CM/ECF and submit all initiating documents in .PDF format. The below screens illustrate what the filing user will see as the initial complaint in a civil case is filed, and the fee is paid via Pay.Gov. If your initial complaint includes a motion for TRO, please file the complaint as the main document with proposed summons, civil cover sheet and motion papers as attachments, and call the Clerk's Office to notify of the filing pursuant to Local Rule 7.1(e). Once the case is opened and judges are assigned, you can file any additional supporting papers in the assigned civil action.

**EXCEPTION:** If you are seeking to have your complaint filed under SEAL, this should be filed traditionally at the Clerk's Office.

# The example below is for filing a new civil COMPLAINT. The screens for filing a Notice of Removal are very similar.

Select <u>Civil</u> from the menu bar at the top of the CM/ECF screen to file a Civil Initial Pleading.

# Then select **Complaints and Other Initiating Documents**.

| CMmECF Civil - Criminal - Query                      | <u>R</u> eports - <u>U</u> tilities - Sear <u>c</u> h Help Log Out |  |  |  |
|------------------------------------------------------|--------------------------------------------------------------------|--|--|--|
| Civil Events                                         |                                                                    |  |  |  |
|                                                      |                                                                    |  |  |  |
| Initial Pleadings and Service                        | Other Filings                                                      |  |  |  |
| Complaints and Other Initiating Documents            | Appeal Documents                                                   |  |  |  |
| Complaints - 4th Party and Higher                    | <u>Biennial Fee Payment - Law Firm</u>                             |  |  |  |
| Service of Process                                   | Biennial Fee Payment                                               |  |  |  |
| Answers to Complaints, Counterclaims and Crossclaims | Discovery Documents                                                |  |  |  |
| Other Answers                                        | Mediation Documents                                                |  |  |  |
|                                                      | Notices                                                            |  |  |  |
| Motions and Related Filings                          | Other Documents                                                    |  |  |  |
| <u>Motions</u>                                       | Public Sealing Order                                               |  |  |  |
| MAD Pre-Motion Events                                | Request for Certificate of Good Standing                           |  |  |  |
|                                                      | Social Security Appeal Events                                      |  |  |  |
| Emergency Motions                                    | Trial Documents                                                    |  |  |  |
| Emergency Motions (Orders to Show Cause)             |                                                                    |  |  |  |
| Motions and Related Filings                          |                                                                    |  |  |  |
| Supporting and Opposition Papers                     |                                                                    |  |  |  |

# Select COMPLAINT. Click NEXT.

(For a Notice of Removal, select "Notice of Removal")

| Complaints and Other Initiating Documents  |                                          |  |
|--------------------------------------------|------------------------------------------|--|
| Start typing to find another event.        |                                          |  |
| Available Events (click to select events)  | Selected Events (click to remove events) |  |
| Amended Complaint                          | Complaint                                |  |
| Amended Petition for Writ of Habeas Corpus | <u>⊻</u>                                 |  |
| Complaint                                  |                                          |  |
| Counterclaim                               |                                          |  |
| Crossclaim                                 |                                          |  |
| Intervenor Complaint                       |                                          |  |
| Notice of Removal                          |                                          |  |
| Supplemental Complaint                     |                                          |  |
| Third Party Complaint                      |                                          |  |
| Next Clear                                 | Í.                                       |  |
|                                            |                                          |  |

ALWAYS use **00-999999** as the case number. Click "Find this Case". Click NEXT.

| Complaints and Other Initiating Documents |                |  |  |  |
|-------------------------------------------|----------------|--|--|--|
| Civil Case Number                         |                |  |  |  |
| 00-99999                                  | Find This Case |  |  |  |
|                                           |                |  |  |  |
| Next Clear                                |                |  |  |  |
|                                           |                |  |  |  |
|                                           |                |  |  |  |

Click NEXT.

| Complaints and Other Initiating Documents |
|-------------------------------------------|
| 5:00-at-99999 Plaintiff v. Defendant      |
|                                           |
|                                           |
| Next Clear                                |
|                                           |
|                                           |

For <u>all</u> complaints, **Plaintiff** will be the Filer. Select **Plaintiff**. Click **NEXT**. (Do <u>not</u> add parties names)

| Complaints and Other Initiating Documents |                      |  |
|-------------------------------------------|----------------------|--|
| 5:00-at-99999 Plaintiff v. Defendant      |                      |  |
|                                           |                      |  |
| Pick Filer                                | Select the filer.    |  |
| Collapse All Expand All                   |                      |  |
| -Defendant dft                            | Select the Party:    |  |
| Plaintiff pla                             | -                    |  |
|                                           | Defendant [dft]      |  |
|                                           | Plaintiff [pla]      |  |
|                                           |                      |  |
|                                           |                      |  |
|                                           |                      |  |
|                                           |                      |  |
|                                           |                      |  |
|                                           | ×                    |  |
|                                           |                      |  |
|                                           | Next Clear New Filer |  |
|                                           |                      |  |

For <u>ALL</u> Defendants, **Defendant** will be the Filer. Leave "**No Group**" as Default. ALWAYS leave **Defendant** as Default. (Do <u>not</u> add parties names). Click **NEXT**.

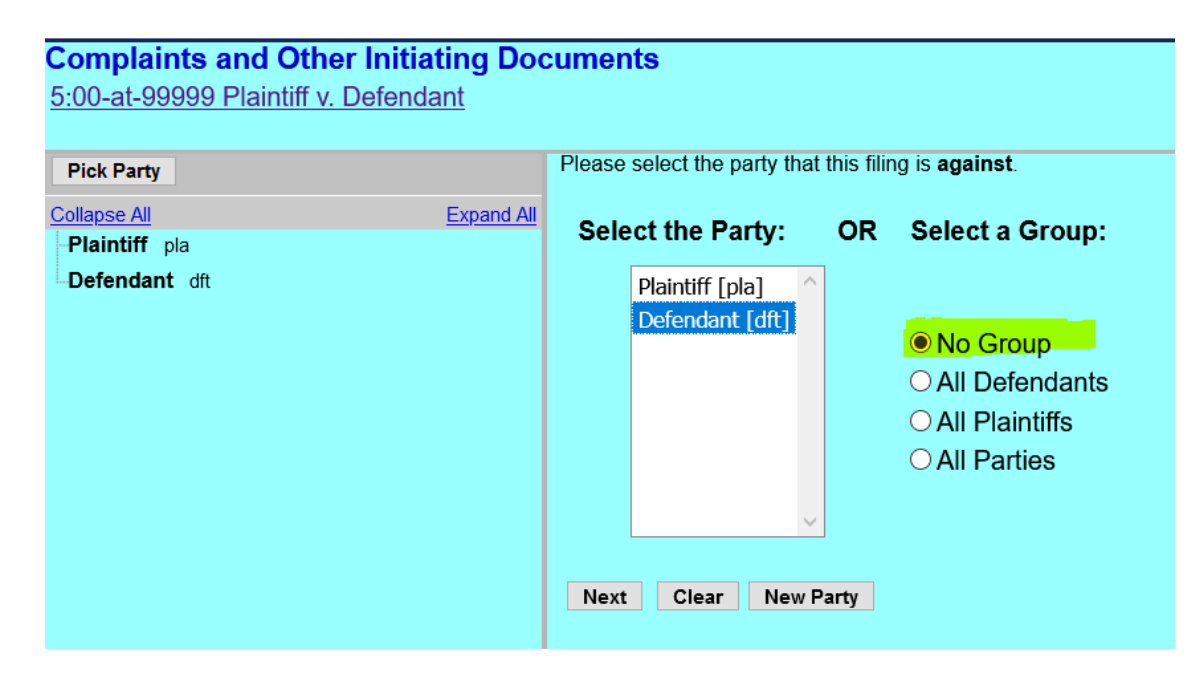

### Warning Page:

- Make sure the case number **5:00-at-99999** appears at the top left of the screen.
- Do <u>NOT</u> add parties or attorneys to this shell case.
- If you have already added parties and/or attorneys, <u>ABORT</u> this transaction now and begin again.
- Click NEXT.

| ATTORNEVS - I                                               | you are filing a new case, either a Complaint or a Notice of Removal, please he sure you have entered th                                                                                                    |     |
|-------------------------------------------------------------|----------------------------------------------------------------------------------------------------|-----|
| Shell case numbe<br>make sure that th                       | of 5:00-at-99999 in the text box where you were asked to insert a case number. Please take a moment and<br>s case number is visible at the top left of your screen.                                                                                                    | ıd  |
| Do NOT add par<br>transaction now :<br>judges have been     | es or attorneys to this Shell case. If you have already added parties and/or attorneys, ABORT this<br>id begin again. The Court will process your case opening and notify you when a case number and the<br>issigned to your new case.                                                                                                    |     |
| You will need all<br>be in .pdf format<br>documents of less | f your required case filing documents available for uploading during this transaction. All documents mu<br>ind descriptively named. Any document which exceeds 50MB should be separated into multiple smaller<br>than 50MB each and appropriately named as Part 1, Part 2, etc. Please review each document to ensure<br>ocal Rule 8 1 Personal Privacy Protection | ıst |

#### **Answer questions**:

- Enter the case number of any related case in the NDNY.
- Answer the question as to whether a motion for PI/TRO will be filed. See Local Rule 7.1(e). If you do not plan to file a motion for PI/TRO with the complaint today, but you do plan to file such a motion within the next week, answer Yes to this question.
- Enter the contact information of the person filing the complaint (i.e. attorney/paralegal/secretary) to contact in the event of any questions or errors in your filing.

| Complaints and Other Initiating Documents 5:00-at-99999 Plaintiff y Defendant                                                                                |
|----------------------------------------------------------------------------------------------------|
| Please complete the fields below, including providing your contact information in case the court needs to contact you with a question regarding this filing: |
| If this case is related to another case in the Northern District of New York, please provide the case number or numbers here:<br>N                           |
| Will a Motion for Preliminary Injunction or Temporary Restraining Order be filed in this case? Please answer YES or NO<br>here: Y                            |
| Your Name: Thomas Testerly                                                                                                    |
| Your Email Address: nasTesterly@gmail.com                                                                                                    |
| Your Phone Number: (315) 555-5555                                                                                                    |
| Next Clear                                                                                                    |
|                                                                                                    |

#### FILING FEE REQUIREMENTS: Review and click NEXT.

#### **Complaints and Other Initiating Documents**

5:00-at-99999 Plaintiff v. Defendant

To initiate a new case in federal court, you must satisfy the filing fee requirement during this transaction. Here are the options:

1. Pay the Civil Filing Fee via valid credit card on file in your PACER account.

2. Request the Civil Filing Fee be waived by uploading a completed Application to Proceed Without Prepaying Fees or Costs.

3. If you are initiating this new case on behalf of the USA, the Civil Filing Fee is waived.

Next Clear

## **Decision Screen regarding the Filing Fee Requirement:**

- For cases where the filing attorney is paying the filing fee, enter N;
- If you're filing on behalf of the U.S. Government or are seeking *In Forma Pauperis* status, enter Y and file the In Forma Pauperis Application as an attachment to the complaint.
- Click NEXT.

**Filing Fee:** \$402. Click **NEXT.** Clicking Next will take the user to the PACER to log in and make a payment via Pay.Gov payment screens.

| Complaints and Other Initiating Documents |  |  |  |
|-------------------------------------------|--|--|--|
| 5:00-at-99999 Plaintiff v. Defendant      |  |  |  |
| Fee: \$405                                |  |  |  |
|                                           |  |  |  |
| Next Clear                                |  |  |  |

Log into the attorney's **PACER** account to make a payment using pay.gov.

| Public Access To Court Electronic Records                                                                                                    |             |  |  |
|----------------------------------------------------------------------------------------------------|-------------|--|--|
| Manage My Account                                                                                                    |             |  |  |
| N TRAIN TRAIN TRAIN TRAIN TRAIN Tr                                                                                                    | <b>KAIN</b> |  |  |
| Enter your PACER credentials to update personal information, register to e<br>an online payment, or to perform other account maintenance functions.                                                                               | ⊧-file, n   |  |  |
| Login                                                                                                    |             |  |  |
| * Required Information                                                                                                    |             |  |  |
| Username * Iw_tester                                                                                                    |             |  |  |
| Password *                                                                                                    |             |  |  |
| Login Clear Cancel                                                                                                    |             |  |  |
| Not lw_tester? Click here to login as a different user                                                                                                    |             |  |  |
| Need an Account?   Forgot Your Password?   Forgot Username?                                                                                                    |             |  |  |
| NOTICE: This is a restricted government website for official PACER use only.<br>Unauthorized entry is prohibited and subject to prosecution under<br>Title 18 of the U.S. Code. All activities and access attempts are<br>logged. |             |  |  |

**Pay.gov** will use the credit card or bank account you have saved in your PACER account. Or you can select an alternative credit card or bank account (ACH) now. PACER accepts VISA, MasterCard, American Express. Enter appropriate payment information. Click **NEXT**.

|                                                                                       | 20.0.01022                                    |
|---------------------------------------------------------------------------------------|-----------------------------------------------|
| Account Number                                                                        |                                               |
| Username                                                                              | lw_tester                                     |
| Account Balance                                                                       | \$0.00                                        |
| Case Search Status                                                                    | s Active                                      |
| Account Type                                                                          | Upgraded PACER Account                        |
| y Filing Fee for New                                                                  | York Northern District Court (test)           |
| Required Information                                                                  | 1                                             |
| Payment Amount                                                                        |                                               |
|                                                                                       |                                               |
| Amount Due *                                                                          | \$405.00                                      |
| Amount Due * Select a Payment M                                                       | \$405.00<br>ethod                             |
| Amount Due * Select a Payment M VISA                                                  | \$405.00<br>ethod                             |
| Amount Due * Select a Payment M VISA Lori Tester                                      | \$405.00<br>ethod                             |
| Amount Due * Select a Payment M VISA Lori Tester XXXXXXXXXXXXXXXXXXXXXXXXXXXXXXXXXXXX | \$405.00<br>ethod<br><x4747< td=""></x4747<>  |
| Amount Due * Select a Payment M  UV5A Lori Tester XXXXXXXXXX 01/2039 Enter a credit c | \$405.00<br>ethod<br><x4747<br>ard</x4747<br> |

**Confirmation Page:** Check the box at the bottom of the page to authorize payment to your credit card or ACH account. Click **SUBMIT. You will be redirected back to CM/ECF.** 

| Account Number                                                                                                    |                         |                  |            |
|----------------------------------------------------------------------------------------------------|-------------------------|------------------|------------|
| licername                                                                                                    | lw tester               |                  |            |
| Account Balance                                                                                                    | \$0.00                  |                  |            |
| Case Search Status                                                                                                    | Active                  |                  |            |
| Account Type                                                                                                    | Upgraded PACER Acc      | ount             |            |
| Account Type                                                                                                    | opgradear Acertace      | ount             |            |
|                                                                                                    |                         |                  |            |
| Pay Filing Fee for New Y                                                                                                    | ork Northern District ( | Court (test)     |            |
|                                                                                                    |                         |                  |            |
| Payment Summary                                                                                                    |                         |                  |            |
| Payment Method                                                                                                    |                         | Paymen           | t Details  |
| VISA                                                                                                    |                         | Payment          |            |
|                                                                                                    | 1747                    | Amount           | \$405.00   |
| 01/2039                                                                                                    |                         | <b>Fee Type</b>  | Filing Fee |
|                                                                                                    |                         |                  |            |
| Lori Tester                                                                                                    |                         |                  |            |
| Svracuse NY                                                                                                    |                         |                  |            |
| 13261                                                                                                    |                         |                  |            |
| USA                                                                                                    |                         |                  |            |
|                                                                                                    |                         |                  |            |
|                                                                                                    |                         |                  |            |
|                                                                                                    |                         |                  |            |
|                                                                                                    |                         |                  |            |
|                                                                                                    |                         |                  |            |
| Email Pagaint                                                                                                    |                         |                  |            |
| Email Receipt                                                                                                    |                         |                  |            |
| Email                                                                                                    | any nd use              | ourte gov        |            |
|                                                                                                    |                         | ourts.gov        |            |
| Confirm Email                                                                                                    | @nynd.usc               | ourts.gov        |            |
| Additional Email                                                                                                    |                         |                  |            |
| Addresses                                                                                                    |                         |                  |            |
|                                                                                                    |                         |                  |            |
|                                                                                                    |                         |                  |            |
|                                                                                                    |                         |                  |            |
|                                                                                                    |                         |                  |            |
| Authorization                                                                                                    |                         |                  |            |
| Autionzation                                                                                                    |                         |                  |            |
| I authorize a charge to my credit card for the amount above in accordance with my                                                                          |                         |                  |            |
| card issuer agre                                                                                                    | ement. *                |                  |            |
|                                                                                                    |                         |                  |            |
| Note: We protect the security of your information during transmission using Secure Sockets<br>Laver (SSL) software, which encrypts information you submit. |                         |                  |            |
| Eagor (SSE) Sortware,                                                                                                    | inter enerypts informa  | ation you oublin |            |
|                                                                                                    | Submit B                | ack Cance        | el         |
|                                                                                                    |                         |                  |            |

## Document requirements. Review and click NEXT.

#### Complaints and Other Initiating Documents

5:00-at-99999 Plaintiff v. Defendant

The Complaint or Notice of Removal is to be uploaded as the Main Document.

All other case documents should be filed as attachments to the Main Document.

All documents must be in .pdf format and be descriptively named. Any document which exceeds 50MB should be separated into multiple smaller documents of less than 50MB each and appropriately named as Part 1, Part 2, etc. Please review each document to ensure compliance with Local Rule 8.1 Personal Privacy Protection.

You will receive a Notice of Electronic Filing once your case has been assigned and opened.

 Next
 Clear

 Next
 Clear

#### Select PDF Document and any attachments:

- Upload all your documents on this page: the Complaint should be uploaded as the main document, with all other documents added as attachments.
- Click "**Browse**" to add each document separately and use the category drop down list to describe each document.
- Include a **civil cover sheet**, **proposed summons(es)**, any exhibits to the complaint, any application to proceed *In Forma Pauperis*, and any motions for TRO/PI as attachments.
- All documents will be returned to you via a Notice of Electronic Filing (NEF) once filed in the assigned case.
- After all documents have been uploaded. Click **NEXT**.

| 2<br>5<br>8<br>M | Complaint<br>COO-at-9999<br>elect the PD<br>Iain Docum<br>Browse | s and Other Initiatin<br>39 Plaintiff v. Defendant<br>9F document and any att:<br>ent<br>est Complaint.pdf | g Documents<br>achments.                                             | ichments.                 |        |  |  |  |
|------------------|------------------------------------------------------------------|----------------------------------------------------------------------------------------------------|----------------------------------------------------------------------|---------------------------|--------|--|--|--|
|                  | Attachmer                                                        | ıts                                                                                                    | Category Description                                                 |                           |        |  |  |  |
| 1.               | Browse                                                           | Test Exhibits.pdf                                                                                          | Exhibit(s) ~                                                         |                           | Remove |  |  |  |
| 2.               | Browse                                                           | Test Civil Cover Sheet.pdf                                                                                 | Civil Cover Sheet                                                    |                           | Remove |  |  |  |
| 3.               | Browse                                                           | Test Summonses.pdf                                                                                         | Proposed Summons ~                                                   |                           | Remove |  |  |  |
| 4.               | Browse                                                           | Test Motion for TRO.pdf                                                                                    | Motion for TRO/PI                                                    |                           | Remove |  |  |  |
| 5.               | Browse                                                           | test.pdf                                                                                                   | ~~~~~~~~~~~~~~~~~~~~~~~~~~~~~~~~~~~~~~                               | Exhibits to Motion for TI | Remove |  |  |  |
| 6.               | Browse                                                           | test review.pdf                                                                                            | Application to Proceed without Prepayment of Filing Fees/Costs (IFP) |                           | Remove |  |  |  |
| 7.               | Browse                                                           | No file selected                                                                                           |                                                                      |                           |        |  |  |  |
|                  | Next Cle                                                         | ar                                                                                                    | L                                                                    | ·                         |        |  |  |  |

Add the short title of your case in the **text box** as well as the county of origin from the complaint/civil cover sheet. This will assist the clerk's office when the case is processed. Click **NEXT**.

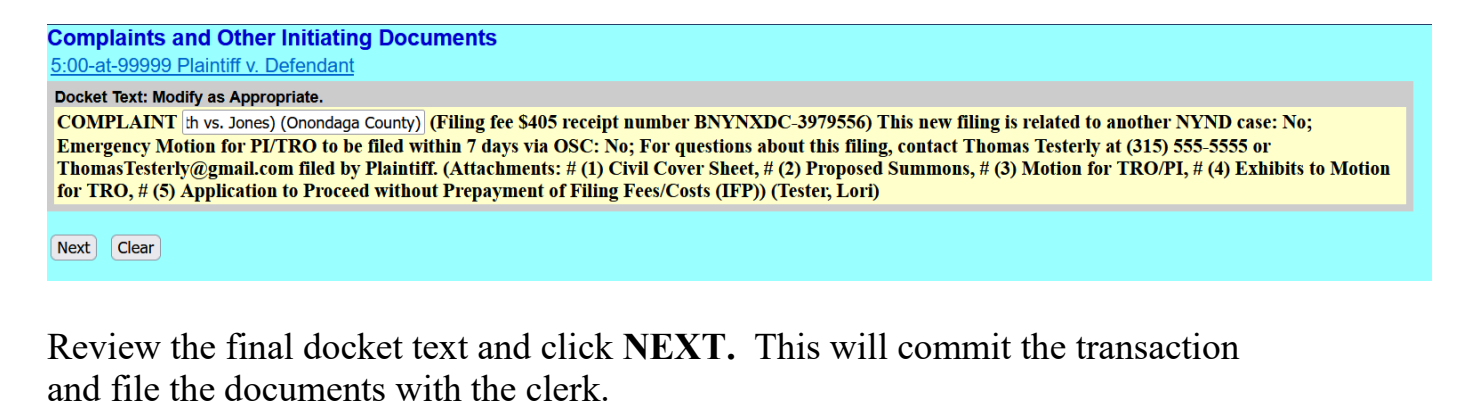

Complaints and Other Initiating Documents

5:00-at-99999 Plaintiff v. Defendant

#### Docket Text: Final Text

COMPLAINT (*Smith vs. Jones*) (Onondaga County) (Filing fee \$405 receipt number BNYNXDC-3979556) This new filing is related to another NYND case: No; Emergency Motion for PI/TRO to be filed within 7 days via OSC: No; For questions about this filing, contact Thomas Testerly at (315) 555-5555 or ThomasTesterly@gmail.com filed by Plaintiff. (Attachments: # (1) Civil Cover Sheet, # (2) Proposed Summons, # (3) Motion for TRO/PI, # (4) Exhibits to Motion for TRO, # (5) Application to Proceed without Prepayment of Filing Fees/Costs (IFP))(Tester, Lori)

Attention!! Pressing the NEXT button on this screen commits this transaction. You will have no further opportunity to modify this transaction if you continue. Have you redacted?

#### Source Document Path (for confirmation only):

C:\fakepath\Test\_Complaint.pdf pages: 1 C:\fakepath\Test\_Civil Cover sheet.pdf pages: 1 C:\fakepath\Test\_Summons.pdf pages: 1 C:\fakepath\Test.motion.pdf pages: 1 C:\fakepath\Test.pdf pages: 1 C:\fakepath\Test\_letter.pdf pages: 1

Next Clear

The Document number should be disregarded, as this is only a temporary shell case, and this document number will **<u>not</u>** carry over to the permanent case.

| Complaints and                                                                                                    | Other Initiating Documents                                                                                                    |
|----------------------------------------------------------------------------------------------------|----------------------------------------------------------------------------------------------------|
| 5:00-at-99999 Plain                                                                                                    | tiff v. Defendant                                                                                                    |
|                                                                                                    | U.S. District Court                                                                                                    |
|                                                                                                    | Northern District of New York - Main Office (Syracuse) [TEST - NextGen CM/ECF Release 1.7 (Revision 1.7.1.2)]                                                                                                    |
| Notice of Electroni                                                                                                    | c Filing                                                                                                    |
| The following transac<br>Case Name:<br>Case Number:<br>Filer:<br>Document Number:<br>COMPLAINT (Smit<br>PITRO to be filed<br>(1) Civil Cover She<br>(Tester, Lori) | tion was entered by Tester, Lori on 11/30/2023 at 6:23 PM EST and filed on 11/30/2023<br>Plaintiff<br>42<br>h vs. Jones) (Onondaga County) (Filing fee \$405 receipt number BNYNXDC-3979556) This new filing is related to another NYND case: No; Emergency Motion for<br>within 7 days via OSC: No; For questions about this filing, contact Thomas Testerly at (315) 555-555 or ThomasTesterly@gmail.com filed by Plaintiff. (Attachments: #<br>et, # (2) Proposed Summons, # (3) Motion for TRO/PI, # (4) Exhibits to Motion for TRO, # (5) Application to Proceed without Prepayment of Filing Fees/Costs (IFP)) |
| 5:00-at-999999 Notice                                                                                                    | has been electronically mailed to:                                                                                                    |
| 5:00-at-999999 Notice                                                                                                    | has been delivered by other means to:                                                                                                    |
| The following docum                                                                                                    | ent(s) are associated with this transaction:                                                                                                    |
| Document descriptio<br>Original filename:n/a<br>Electronic document<br>ISTAMP dcecfStamn                                                                           | n:Main Document<br>1<br>Stamp:<br>ID=1051896954 [Date=11/30/2023] [FileNumber=3933378-                                                                                                    |

# WHAT THE ATTORNEY WILL RECEIVE UPON CASE ASSIGNMENT AND OPENING

- 1. Notice of Electronic Filing (NEF) of **Complaint** with Civil Case Number and Assigned Judges via email address in attorney's record in PACER.
- 2. Notice of Electronic Filing (NEF) of Summons Issued with summons for service upon defendant(s). One entry will be one for each named defendant. Please note that the Northern District of New York utilizes an electronic signature with the Court Seal for summons. Use the NEF hyperlink in the email to retrieve the issued summons form to effect service of process.
- 3. Notice of Electronic Filing (NEF) of **G.O. 25 Filing Order Issued**. This will be a copy of the Court's General Order #25 packet with a date for the Rule 16 conference before the assigned Magistrate Judge. Use the NEF hyperlink in the email to retrieve the issued General Order #25 packet. The General Order #25 packet will need to be served along with your summons and complaint upon each named defendant.
- 4. Notice of Electronic Filing (NEF) of any motion papers filed.

## MONITORING INTERNET CREDIT CARD PAYMENTS

Internet fees and payments may be reviewed by using the **Internet Payment History** option found under the **Utilities** menu in CM/ECF.

An example of the report is shown below:

| U.S. District Court<br>Northern District of New York - Main Office (Syracuse) [TEST - NextGen CM/ECF Release 1.7 (Revision 1.7.1.2)]<br>Internet Payment History for Tester, Lori Q.<br>11/30/2023 to 11/30/2023 |                     |                                                           |                |                 |           |  |  |
|----------------------------------------------------------------------------------------------------|---------------------|-----------------------------------------------------------|----------------|-----------------|-----------|--|--|
| Case no.                                                                                                    | Date Paid           | Description                                               | Payment Method | Receipt #       | Amount    |  |  |
| <u>5:00-at-99999</u>                                                                                                    | 2023-11-30 18:20:08 | Complaint( <u>5:00-at-99999</u> ) [cmpat cmpX3] ( 405.00) | cr card        | BNYNXDC-3979556 | \$ 405.00 |  |  |

The report includes all payments of charges paid via Pay.Gov and may be viewed for a particular date range.